## **Guidelines – How to Apply?**

Any higher education Institute situated in Jammu, Kashmir & Ladakh can nominate the students through Training and Placement Officer/Internship Coordinator/Director/Principal/Nodal Officer.

## The steps are as follows: -

 TPO/Internship Coordinator/Director/Principal/Nodal Officer can register online through the link available at AICTE Website (https://www.aicte-india.org/) under Quick Links section or directly through the link as http://www.drive.aicte-india.org/jk/

| Pri  |                                                                                                    |         |
|------|----------------------------------------------------------------------------------------------------|---------|
| uder | ncipal/ Nominee/ Training and Placement Officer (TPO)/Internship Coordinator should fill in the out tregister himself/herself as TPO , his/her information will be rejected in the seat allotment. | details |
|      | Whether your Institute is AICTE Approved or Not? *                                                                                                    |         |
|      | Select ~                                                                                                    |         |
|      | Institution Name: *                                                                                                    |         |
|      | Institution Name                                                                                                    |         |
|      | Institution City: *                                                                                                    |         |
|      | Institution City                                                                                                    |         |
|      | Institution Pincode: *                                                                                                    |         |
|      | Institution Pincode                                                                                                    |         |
|      |                                                                                                    |         |
|      | Principal/ Nominee/ TPO/ Internship Coordinator Name: *                                                                                                    |         |
|      | Name                                                                                                    |         |
|      | Principal/ Nominee/ TPO/ Internship Coordinator Email Id: *                                                                                                    |         |
|      | Email Id                                                                                                    |         |
|      | Principal/ Nominee/ TPO/ Internship Coordinator Alternate Email Id:                                                                                                    |         |
|      | Email Id                                                                                                    |         |
|      | Principal/ Nominee/ TPO/ Internship Coordinator Contact No.: *                                                                                                    |         |
|      | Contact Number                                                                                                    |         |
|      | Principal/ Nominee/ TPO/ Internship Coordinator Alternate Contact No.:                                                                                                    |         |
|      | Contact Number                                                                                                    |         |
|      | Password: *                                                                                                    |         |
|      | Password                                                                                                    |         |
|      |                                                                                                    |         |

• After the successful registration, TPO can login to the portal through login credential provided on his email id.

| AICTE Internship                        | × +                                        |                                        |      |       |                            |    | - |
|-----------------------------------------|--------------------------------------------|----------------------------------------|------|-------|----------------------------|----|---|
| ← → C ▲ Not secur                       | drive.aicte-india.org/j                    | /login.php                             |      |       |                            | 04 | ☆ |
|                                         |                                            |                                        |      |       | Institute TPO Registration |    |   |
| ACTE<br>अखिल भारतीय<br>All India Counci | तकनीकी शिक्षा परि<br>l for Technical Educa | द्<br>on                               |      |       |                            |    |   |
|                                         |                                            | L                                      | ogin |       |                            |    |   |
|                                         |                                            | Principal/ Nominee/ TPO/Admin Email Id | *    |       |                            |    |   |
|                                         |                                            | abc@gmail.com                          |      |       |                            |    |   |
|                                         |                                            | Password: *                            |      |       |                            |    |   |
|                                         |                                            | •                                      |      |       | )                          |    |   |
|                                         |                                            |                                        |      | Login |                            |    |   |
|                                         |                                            |                                        |      |       |                            |    |   |
|                                         |                                            |                                        |      |       |                            |    |   |
|                                         |                                            |                                        |      |       |                            |    |   |
|                                         |                                            |                                        |      |       |                            |    |   |

- Now TPO can add the details of the student which are as follows:
  - Student Name, Date of Birth (DOB), Email id, Roll Number, Level (UG or PG), Branch (Major Discipline), Preference1, Preference2, Preference3, 10<sup>th</sup> Percentage, 12<sup>th</sup> Percentage, UG percentage.
  - For PG Students, UG percentage is necessary and for UG studentsit is not the required field.
  - At least one preference should be given for one student.
  - Before deciding the preferences, TPO can download the total seat distribution in different Institutes (branch and level wise) from the home page.

| AICTE Internship      | × +                                                                                                    |                                                                                                    | - 0                           |
|-----------------------|----------------------------------------------------------------------------------------------------|----------------------------------------------------------------------------------------------------|-------------------------------|
| ← → C ③ Not sect      | re   drive.aicte-india.org/jk/institute.p                                                                                                    | hp?msg=successfully_logged_in&id=1584608630                                                                                                    | 야 ☆ 🔃                         |
| अखिल भ<br>All India C | रतीय तकनीकी शिक्षा परिषद्<br>ouncil for Technical Education                                                                                                    |                                                                                                    | Logout                        |
|                       |                                                                                                    |                                                                                                    | Download Seat Distribution    |
| Add Stu               | idents                                                                                                    | View/ Edit Saved Details of Students                                                                                                    | Submitted Details of Students |
|                       |                                                                                                    | Student Information                                                                                                    |                               |
| Note:                 | <ol> <li>If you submit after adding st</li> <li>If you save after adding stud</li> <li>The data once submitted car</li> <li>For Under Graduate students<br/>required.</li> <li>For Under Graduate students</li> </ol> | udents you will not be able to change any information of those<br>ents you will be able to change any information of those studer<br>not be changed, so submit all the data carefully.<br>s, XIIth %age is required and for Post Graduate students UG %<br>s, UG %age is not required, you can fill 0. | : students.<br>nts.<br>age is |

|                                  |                                                  |                                              |                                                          |                          | Stude              | ent Inform                                   | nation             |                |             |             |               |               |
|----------------------------------|--------------------------------------------------|----------------------------------------------|----------------------------------------------------------|--------------------------|--------------------|----------------------------------------------|--------------------|----------------|-------------|-------------|---------------|---------------|
|                                  | Note:                                            | 1. If you sul                                | omit after addir                                         | ng students you          | will not be able   | to change an                                 | y information of t | hose students. |             |             |               |               |
|                                  |                                                  | 2. If you sav                                | ve after adding                                          | students you w           | ill be able to cha | ange any infor                               | mation of those s  | tudents.       |             |             |               |               |
|                                  |                                                  | 3. The data                                  | once submitte                                            | d cannot be cha          | inged , so subm    | it all the data o                            | carefully.         |                |             |             |               |               |
|                                  |                                                  | 4. For Unde                                  | r Graduate stu                                           | dents , XIIth %a         | ge is required ar  | nd for Post Gra                              | iduate students U  | G %age is      |             |             |               |               |
|                                  |                                                  | required.                                    |                                                          |                          |                    |                                              |                    |                |             |             |               |               |
|                                  |                                                  |                                              |                                                          |                          |                    | CII 0                                        |                    |                |             |             |               |               |
|                                  |                                                  | 4. For Unde                                  | r Graduate stu                                           | dents , UG %ag           | e is not required  | , you can fill 0                             |                    |                |             |             |               |               |
| umber of s                       | students w                                       | 4. For Unde                                  | is to be added                                           | ents , UG %ag            | e is not required  | l, you can fill 0                            |                    |                |             |             |               |               |
| umber of :<br>Number o           | students w<br>f Students                         | 4. For Unde                                  | is to be added                                           | dents , 00 %agi<br>:*    | e is not required  | l, you can fill 0.                           |                    |                |             |             |               |               |
| umber of s<br>Number o<br>Name * | students w<br>f Students<br><b>Date of</b>       | 4. For Unde<br>hose details<br>Email         | r Graduate stur<br>is to be added<br>Contact             | Enrollment               | Pursuing *         | , you can fill 0<br>Major                    | Preference1        | Preference2    | Preference3 | Xth         | XIIth         | %age          |
| umber of :<br>Number o<br>Name * | students w<br>f Students<br>Date of<br>Birth *   | 4. For Unde<br>nose details<br>Email<br>id * | r Graduate stur<br>is to be added<br>Contact<br>Number * | Enrollment<br>No. *      | Pursuing *         | , you can fill 0<br>Major<br>Discipline      | Preference1        | Preference2    | Preference3 | Xth<br>(%)* | XIIth<br>(%)* | %age<br>in UG |
| umber of :<br>Number o<br>Name * | f Students w<br>f Students<br>Date of<br>Birth * | 4. For Unde<br>nose details<br>Email<br>id * | is to be added<br>Contact<br>Number *                    | Enrollment               | Pursuing *         | , you can fill 0<br>Major<br>Discipline<br>* | Preference1        | Preference2    | Preference3 | Xth<br>(%)* | XIIth<br>(%)* | %age<br>in UG |
| umber of :<br>Number o<br>Name * | students w<br>f Students<br>Date of<br>Birth *   | 4. For Unde<br>hose details<br>Email<br>id * | is to be added<br>Contact<br>Number *                    | Enrollment<br>No. *      | Pursuing *         | Major<br>Discipline                          | Preference1        | Preference2    | Preference3 | Xth<br>(%)* | Xlith<br>(%)* | %age<br>in UG |
| umber of s<br>Number o<br>Name * | students w<br>f Students<br>Date of<br>Birth *   | 4. For Unde<br>hose details<br>Email<br>id * | r Graduate stur<br>is to be added<br>Contact<br>Number * | *<br>Enrollment<br>No. * | Pursuing *         | Major<br>Discipline                          | Preference1        | Preference2    | Preference3 | Xth<br>(%)* | Xiith<br>(%)* | %age<br>in UG |

• TPO can save the details of the student if they want to edit it in future. Once submitted, student's details cannot be edited.

| Ac          | ld Students         |                     |                   | View/ Edit S              | aved Details of Studen                     | ts          |            | Sul           | bmitted [     | Details of       | Students |            |            |
|-------------|---------------------|---------------------|-------------------|---------------------------|--------------------------------------------|-------------|------------|---------------|---------------|------------------|----------|------------|------------|
|             |                     |                     |                   | View/ Edi                 | t Saved Detail                             | s of Studer | nts        |               |               |                  |          |            |            |
| Search      |                     |                     |                   |                           |                                            |             |            |               |               |                  |          |            |            |
| ail id *    | Contact<br>Number * | Enrollment<br>No. * | Pursuing<br>*     | Major<br>Discipline<br>*  | Preference1 *                              | Preference2 | Preference | 3 Xth<br>(%)* | XIIth<br>(%)* | %age<br>in<br>UG | Edit     | Fin<br>Sub | nal<br>mit |
| 2@gmail.com | 4565678678          | 5566                | Under<br>Graduate | Mechanical<br>Engineering | 16_IIT<br>Kanpur_Mechanical<br>Engineering | -           | -          | 56            | 56            | 0                | Edit     | Sub        | mit        |
| gmail.com   | 5675675675          | 5454545             | Under<br>Graduate | Mechanical<br>Engineering | 16_IIT<br>Kanpur_Mechanical                | -           |            | 56            | 89            | -                | Edit     | Sub        | mit        |

- For the saved students' details, there are two options available:
  - 1) Edit: On clicking, TPO can modify the details and save/update it.

|       | Add Stude           | ents                |               | Viev                     | v/ Edit Saved Details of                               | Students    |             |             | Sub           | mitted De        | tails of Student | ts              |
|-------|---------------------|---------------------|---------------|--------------------------|--------------------------------------------------------|-------------|-------------|-------------|---------------|------------------|------------------|-----------------|
|       |                     |                     |               | Viev                     | v/ Edit Saved D                                        | etails of S | tudents     |             |               |                  |                  |                 |
|       |                     |                     |               |                          | ar - Guina da an an ann an Spùidh an Ann an Ann an Ann |             |             |             |               |                  |                  |                 |
| Searc | h                   |                     |               |                          |                                                        |             |             |             |               |                  |                  |                 |
| 1*    | Contact<br>Number * | Enrollment<br>No. * | Pursuing<br>* | Major<br>Discipline<br>* | Preference1 *                                          | Preference2 | Preference3 | Xth<br>(%)* | XIIth<br>(%)* | %age<br>in<br>UG | Edit             | Final<br>Submit |
|       | 4565678             | 5566                | Unc ¢         | •                        | 16_IIT Kanpur 🕈                                        | - +         | - +         | 5           | 5             | 0                | Update           |                 |
| 2@    |                     |                     |               |                          |                                                        |             |             | 50          | 90            |                  |                  |                 |

- 2) Final Submit: Once all the correct details of the student have been filled, TPO can submit the details finally.
- After submitting the details, TPO can check the details under **Submitted Details Tab**

|        | Add Stud              | ents          |                        | V                   | /iew/ Edit Save | ed Details of Stu         | udents           |             | Submitte    | d Details   | of Students |               |
|--------|-----------------------|---------------|------------------------|---------------------|-----------------|---------------------------|------------------|-------------|-------------|-------------|-------------|---------------|
|        |                       |               |                        |                     | Submitt         | e <mark>d Detail</mark> s | s of Studen      | ts          |             |             | Downlo      | ad Evca       |
| Search |                       |               |                        |                     |                 |                           |                  |             |             |             |             |               |
| Name * | Date<br>of<br>Birth * | Email<br>id * | Contact<br>Number<br>* | Enrollment<br>No. * | Pursuing<br>*   | Major<br>Discipline<br>*  | Preference1<br>* | Preference2 | Preference3 | Xth<br>(%)* | Xllth(%)*   | %age<br>in UG |

- After last date of submission is over only submitted details will be considered for evaluation and seat allocation. So TPO should submit all the details carefully before last date i.e., 31<sup>th</sup> May, 2023.
- After the deadlines, TPO will not be able to add any student's details, he/she can only see the details of the student submitted.